## ACM Digital Library 利用方法

#### 公立はこだて未来大学 2016年6月7日 ㈱紀伊國屋書店

#### ACM Digital Library概要

- 国際計算機学会(Association for Computing Machinery、ACM)
   が提供する電子刊行物およびデータベースの総合サイト
- ACMが刊行する主要逐次刊行物、ACM会議録およびSIG(Special Interest Group)会報誌、共同出版誌の全文を収録
  - バックナンバー(可能な限り創刊号から収録)
  - 過去に発行され、現在廃刊のタイトルも収録
- コンピュータ分野における文献データベース、The ACM Guide to Computing Literatureを収録
  - 1985年以降のデータを収録。
  - 雑誌記事(800タイトル以上)、図書(8万件以上)、会議録(7千件以上)、学位 論文(4万8千件以上、テクニカルレポート(2万5千件以上)
- 記事個別に統計データ(ダウンロード数、被引用数)を表示
- 記事に主題分類コード(CCS)を付与
  - 分類コードから検索することで、同じテーマの記事を検索できる
- 著者プロフィール(著者情報、論文数やダウンロード数、被引用数などを 表示)
- 機関プロフィール(著者の所属機関論文数など情報を表示)
- モバイル機器に対応(ユーザー登録必要、アプリをダウンロード) <sup>2</sup>

ACM Digital Libraryにアクセス

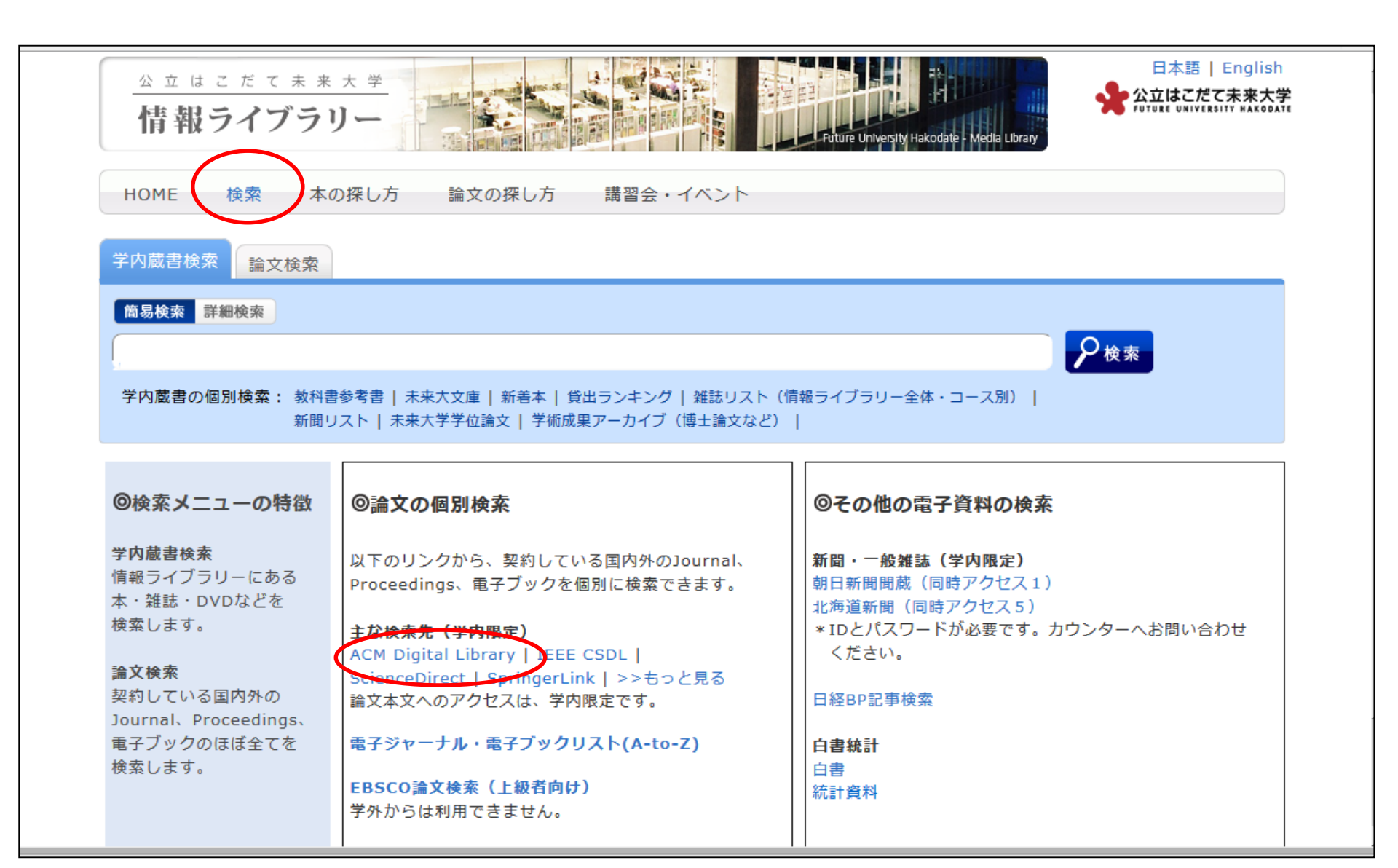

## ACM Digital Libraryホーム

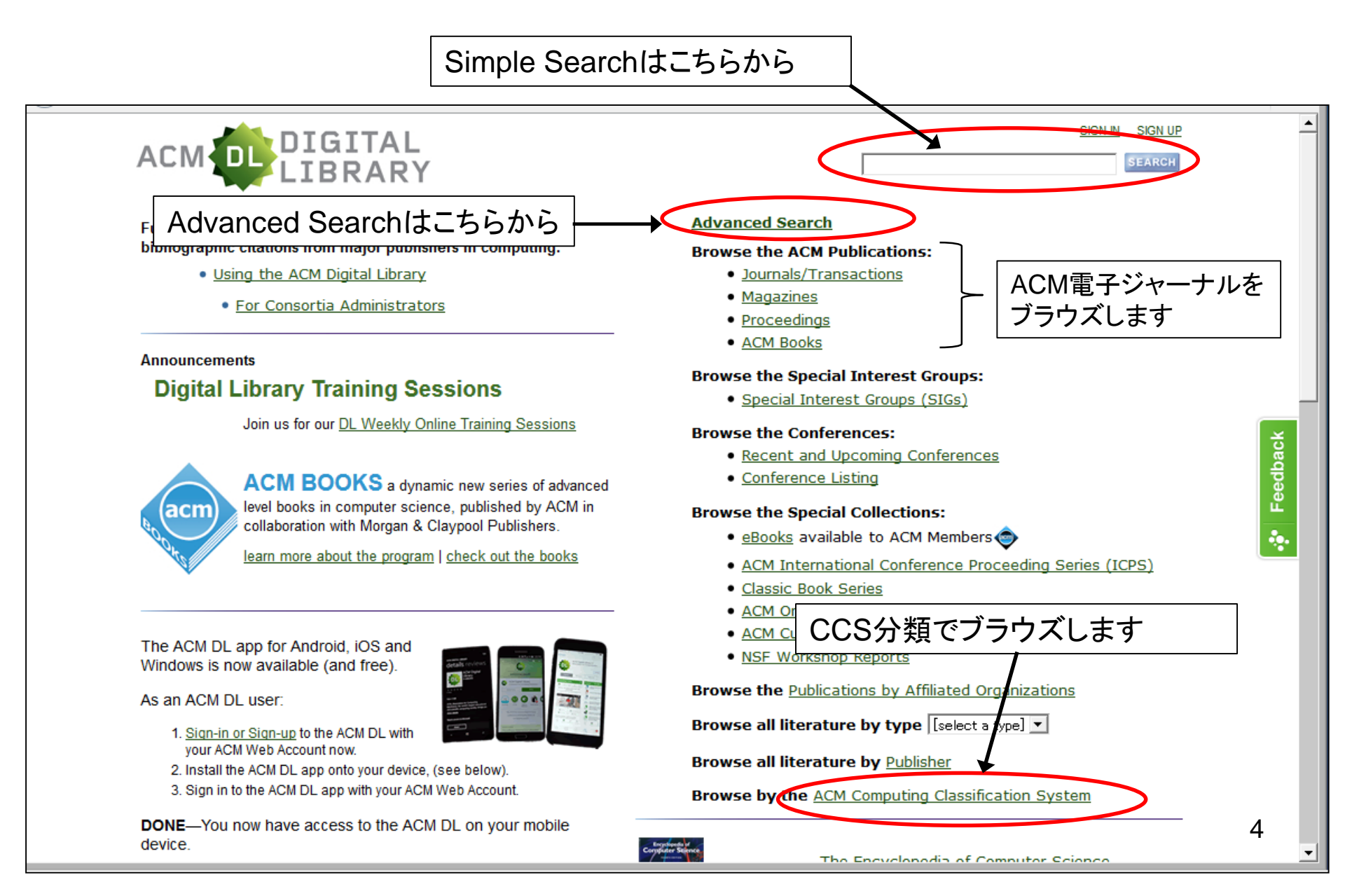

## ACM刊行物タイトルのブラウズ

|                   | ACM DIGITAL<br>LIBRARY Kinokuniya Public                                                                                                    | ations Service of SIGN IN SIGN UP                                                                                                    |
|-------------------|----------------------------------------------------------------------------------------------------|----------------------------------------------------------------------------------------------------|
|                   | Full text of every article ever published by ACM and bibliographic citations from major publishers in computing.  Using the ACM Digital Library  For Consortia Administrators                                                                                                    | Advanced Search<br>Browse the ACM Publications:<br>• Journals/Transactions<br>• Magazines<br>• Proceedings                                                                  |
|                   | Announcements <ul> <li>New publication: ACM Transactions on Management Information Systems (TMIS) Read more about TMIS on the home page and in the Digital Library.</li> </ul>                                                                                                    | Browse the Special Interest Groups:<br>Special Interest Groups (SIGs)<br>Prowse the Conferences:<br>Recent and Upcoming Conferences                                         |
| ACM Journals/     | /Transactions                                                                                                    | nce Listing                                                                                                    |
| Search within the | e ACM Journals:                                                                                                    | necial Collections:                                                                                                    |
|                   | TACCESS ACM Transactions on Accessible Computing (TACC<br>ACM Transactions on Accessible Computing (TACCESS) is a qua<br>computing as it impacts the lives of people with disabilities. I<br>Act covers either:                                                                                                    | ernational Conference Proceeding Series (ICPS)<br>Book Series<br>Il History interviews<br>Iblications by Affiliated Organizations                                           |
|                   | JACM Journal of the ACM (JACM)<br>The Journal of the ACM (JACM) aims to provide coverage of the most significant work going on in computer science,<br>construed. We publish original research papers of lasting value in computer science. To be accepted, a paper mus<br>be truly outstanding in its field and to be of interest to a wide audience. We are particularly interested in work at<br>both the boundaries of sub disciplines of computer science and the boundaries between computer science and ot                                                         | broadly<br>t be judged to<br>the boundaries,<br>ter fields.                                                                                                    |
|                   | TALG <u>ACM Transactions on Algorithms (TALG)</u><br>The <u>ACM Transactions on Algorithms (TALG)</u> publishes original research of the highest quality dealing with algorithm<br>inherently discrete and finite, and having mathematical content in a natural way, either in the objective or in the a<br>welcome are new algorithms and data structures, new and improved analyses, and complexity results. In addition<br>research articles TALG will include special features appearing from time to time such as invited columns and a prot                         | as that are<br>nalysis. Most<br>to original<br>lems section.<br>The Encyclopedia of Computer Science<br>"is the definitive reference in computer<br>science and technology" |
|                   | TAP <u>ACM Transactions on Applied Perception (TAP)</u><br><u>ACM Transactions on Applied Perception (TAP)</u> publishes papers off inter-disciplinary research that crosses the boun<br>perception and computer science disciplines such as graphics, vision, acoustics and haptics. The scope of this jour<br>applications and algorithms in any of these fields that incorporate elements of perception. Topics include, but are<br>visual: perceptually based techniques in computer graphics, scientific/data/information visualization, digital<br>computer vision. | daries between<br>nal includes<br>not limited to:<br>imaging and 5                                                                                                    |

#### ACM刊行物記事の閲覧

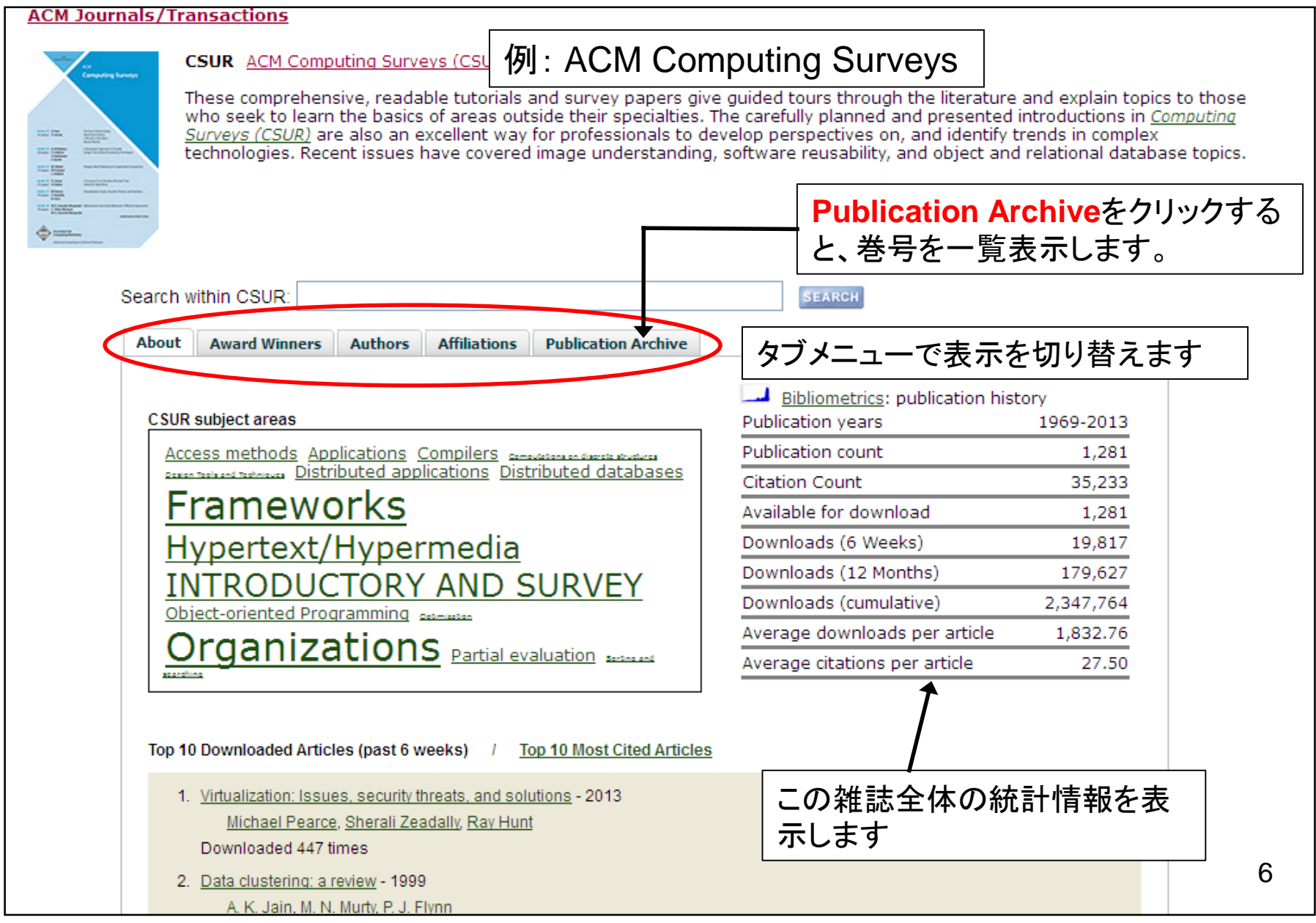

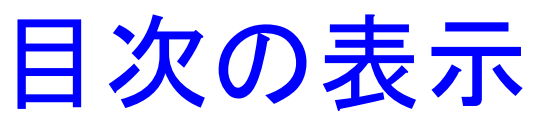

|                                                                                                    | SIGN IN SIGN UP                                                                                                    |
|----------------------------------------------------------------------------------------------------|----------------------------------------------------------------------------------------------------|
| ACM Computing Surveys (<br>Publication:<br>CSUR ACM Computing S<br>ACM New York, NY, USA<br>table of contents ISSN:036                                                                                                    | CSUR)<br>urveys (CSUR)<br>0-0300 EISSN:1557-7341<br>→ → → → → → → → → → → → → → → → → → →                                                                                                     |
| Volume 47 Issue 4 (May 2015)     Archive     Volume 1 Issue 1 (March 1969     Volume 1 Issue 1 (March 1969     Volume 1 Issue 1 | Contact Us   Switch to single page view (no tabs)          Abstrac       Source Material       Authors       Reference       Cited By       Index Term       Publication       Reviews       Comment       Table of Content         ACM Computing Surveys (CSUR)       Volume 48 Issue 4, May 2016       Table of Contents       Image: Content stable of Contents                                                                                                    |
| ACM Computing Surveys (CSU<br>Archive<br>2015<br>Volume 47 Issue 4, May 2015 Issue-in-4<br>Volume 47 Issue 3, April 2015<br>Volume 47 Issue 2, January 2015                                                                                                    | ← previous issue   next issue →<br>Shared-Memory Optimizations for Inter-Virtual-Machine Communication<br>Yi Ren, Ling Liu, Qi Zhang, Qingbo Wu, Jianbo Guan, Jinzhu Kong, Huadong<br>Article No.: 49<br>doi>10.1145/2847562<br>Full text: PDF<br>Virtual machines (VMs) and virtualization are one of the core computing technologies today. Inter-VM communication is not only prevalent but<br>also one of the leading costs for data-intensive systems and applications in most data centers and cloud computing expand                                                                                                    |
| 2014<br>Volume 47 Issue 1, July 2014                                                                                                    | A Survey of Role Mining<br>Barsha Mitra, Shamik Sural, Jaideep Vaidya, Vijayalakshmi Atluri<br>Article No.: 50<br>doi>10.1145/2871148<br>Full text: PDF                                                                                                    |
|                                                                                                    | Role-Based Access Control (RBAC) is the most widely used model for advanced access control deployed in diverse enterprises of all sizes. RBAC critically depends on defining roles, which are a functional intermediate between users and permissions. Thus, expand         A Systematic Review of Shared Sensor Networks         Claudio M. De Farias, Wei Li, Flávia C. Delicato, Luci Pirmez, Albert Y. Zomaya, Paulo F. Pires, José N. De Souza         Article No.: 51         doi>10.1145/2851510         Full text:         PDF         While Wireless Sensor Networks (WSNs) have been traditionally tasked with single applications, in recent years we have witnessed the emergence of Shared Sensor Networks (SSNs) as integrated over-physical system infrastructures for a multitude of applications |

#### Abstractの表示

| Shared-Memory Optimizations for Inter-Virtual-Machine Communication                                                                                                    | Tools and Resources                                                                                                    |  |  |  |  |  |  |
|----------------------------------------------------------------------------------------------------|----------------------------------------------------------------------------------------------------|--|--|--|--|--|--|
| Full Text: PDF Pet PDFをクリックすると、                                                                                                    | Buy this Article                                                                                                    |  |  |  |  |  |  |
| Authors: Yi Ren<br>Ling Liu<br>Qi Zhang<br>Qingbo Wu<br>Jianbo Guan National University of Defense Technology, Hunan, P. R. China<br>Jinzhu Kong National University of Defense Technology, Hunan, P. R. China<br>Huadong DaiNational University of Defense Technology, Hunan, P. R. China<br>Lisong Shao National University of Defense Technology, Hunan, P. R. China<br>Lisong Shao National University of Defense Techno | <ul> <li><u>Recommend the ACM DL</u><br/>to your organization</li> <li><u>Request Permissions</u></li> <li>TOC Service:<br/><u>Email</u> <u>Email</u> <u>ESS</u></li> <li>Save to Binder</li> </ul> |  |  |  |  |  |  |
| Published in:<br>• Journal<br>ACM Computing Surveys (CSUR) <u>Surveys Homepage archive</u><br>Volume 48 Issue 4, May 2016<br>Article No. 49<br><u>ACM</u> New York, NY, USA<br><u>table of contents</u> doi>10.1145/2847562                                                                                                    | Export Formats:<br><u>BibTeX</u> EndNote ACM Ref<br>Share:<br>f G V RG C   +<br>Author Tags V                                                                                                    |  |  |  |  |  |  |
| Contact Us   Switch to single page view (no tabs)                                                                                                    |                                                                                                    |  |  |  |  |  |  |
| Abstract Authors References Cited By Index Terms Publication Reviews Comments Table of Contents                                                                                                    |                                                                                                    |  |  |  |  |  |  |
| Virtual machines (VMs) and virtualization are one of the core computing technologies today. Inter-VM communication is not only prevalent<br>but also one of the leading costs for data-intensive systems and applications in most data centers and cloud computing environments.<br>One way to improve inter-VM communication efficiency is to support coresident VM communication using shared-memory-based methods<br>and resort to the traditional TCP/IP for communications between VMs that are located on different physical machines. In recent years,<br>several independent kernel development efforts have been dedicated to improving communication efficiency between coresident VMs<br>using shared-memory channels, and the development efforts differ from one another in terms of where and how the shared-memory<br>channel is established. In this article, we provide a comprehensive overview of the design choices and techniques for performance<br>optimization of coresident inter-VM communication. We examine the key issues for improving inter-VM communication using shared-<br>memory-based mechanisms, such as implementation choices in the software stack, seamless agility for dynamic addition or removal of<br>coresident VMs, and multilevel transparency, as well as advanced requirements in reliability, security, and stability. An in-depth<br>comparison of state-of-the-art research efforts, implementation techniques, evaluation methods, and performance is conducted. We<br>conjecture that this comprehensive survey will not only provide the foundation for developing the next generation of inter-VM<br>communication optimization mechanisms but also offers opportunities to both cloud infrastructure providers and cloud service providers<br>and consumers for improving communication efficiency between coresident VMs in virtualized communications.                                                                                                    |                                                                                                    |  |  |  |  |  |  |

著者プロフィール

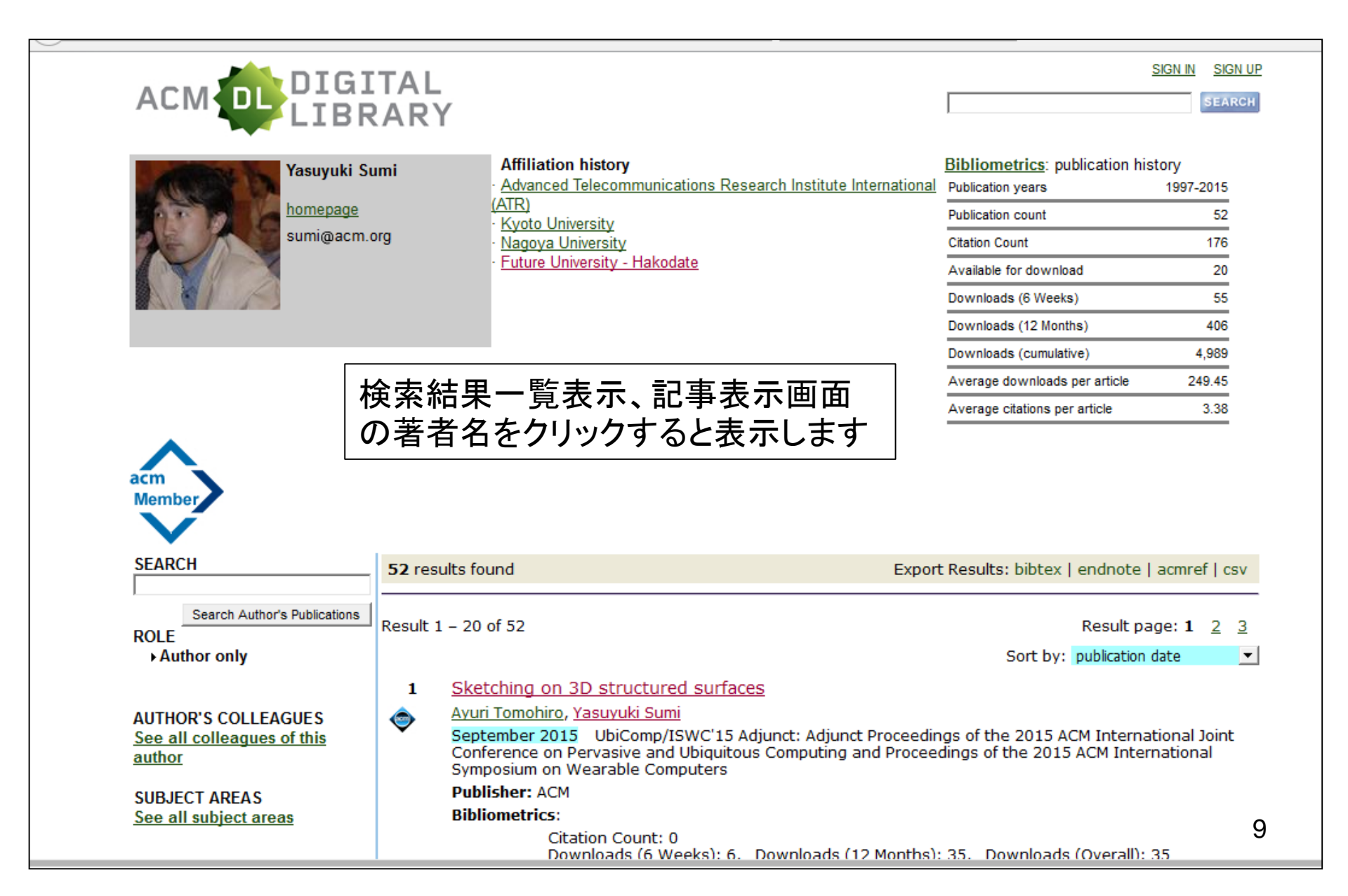

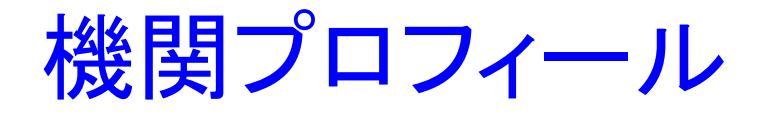

記事表示画面で、著者機関名を

クリックすると、表示します

Institutional Profile: Future University - Hakodate

What is an Institutional Profile? BETA

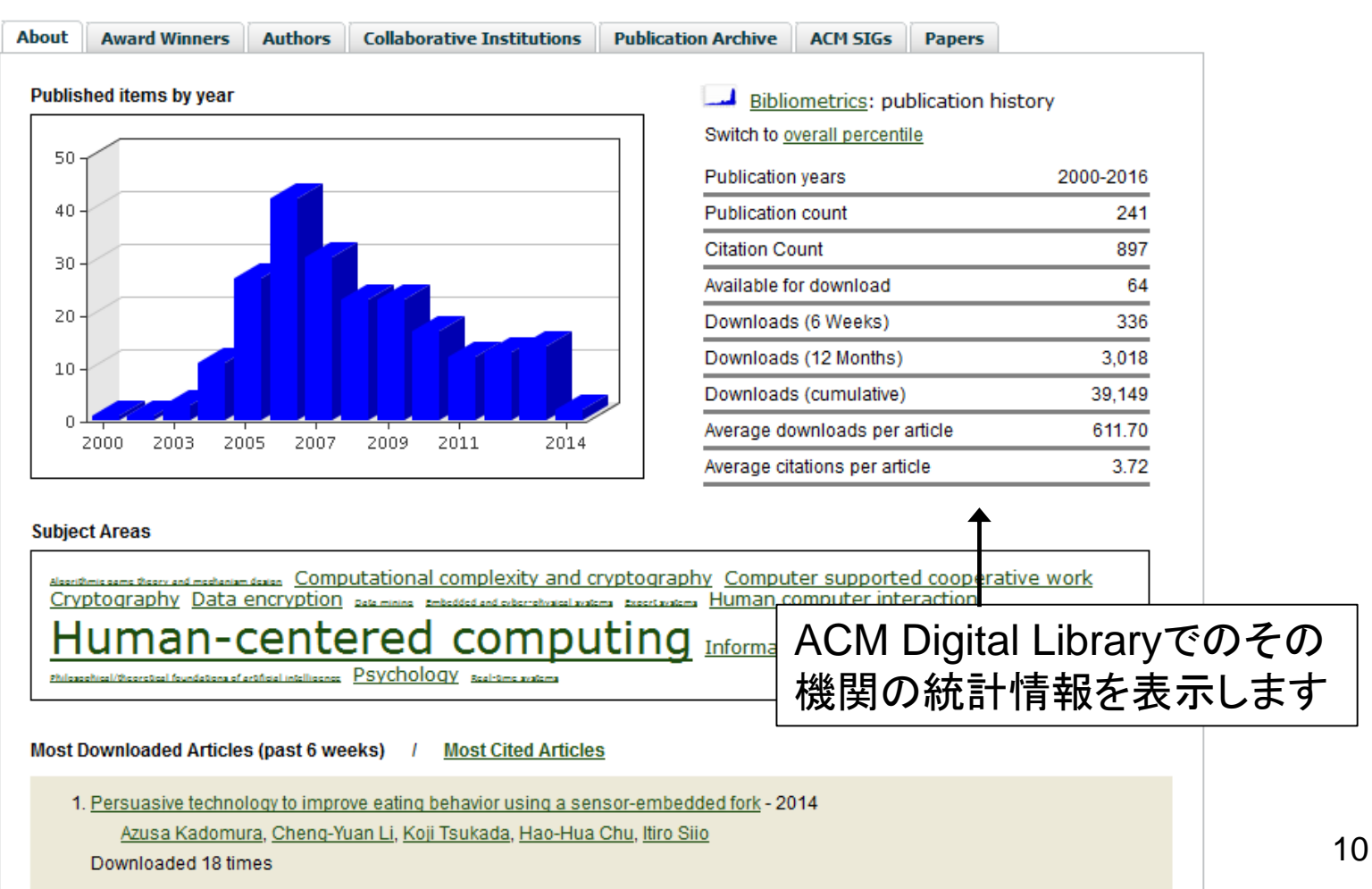

#### 全文リンク(ACM刊行物以外)

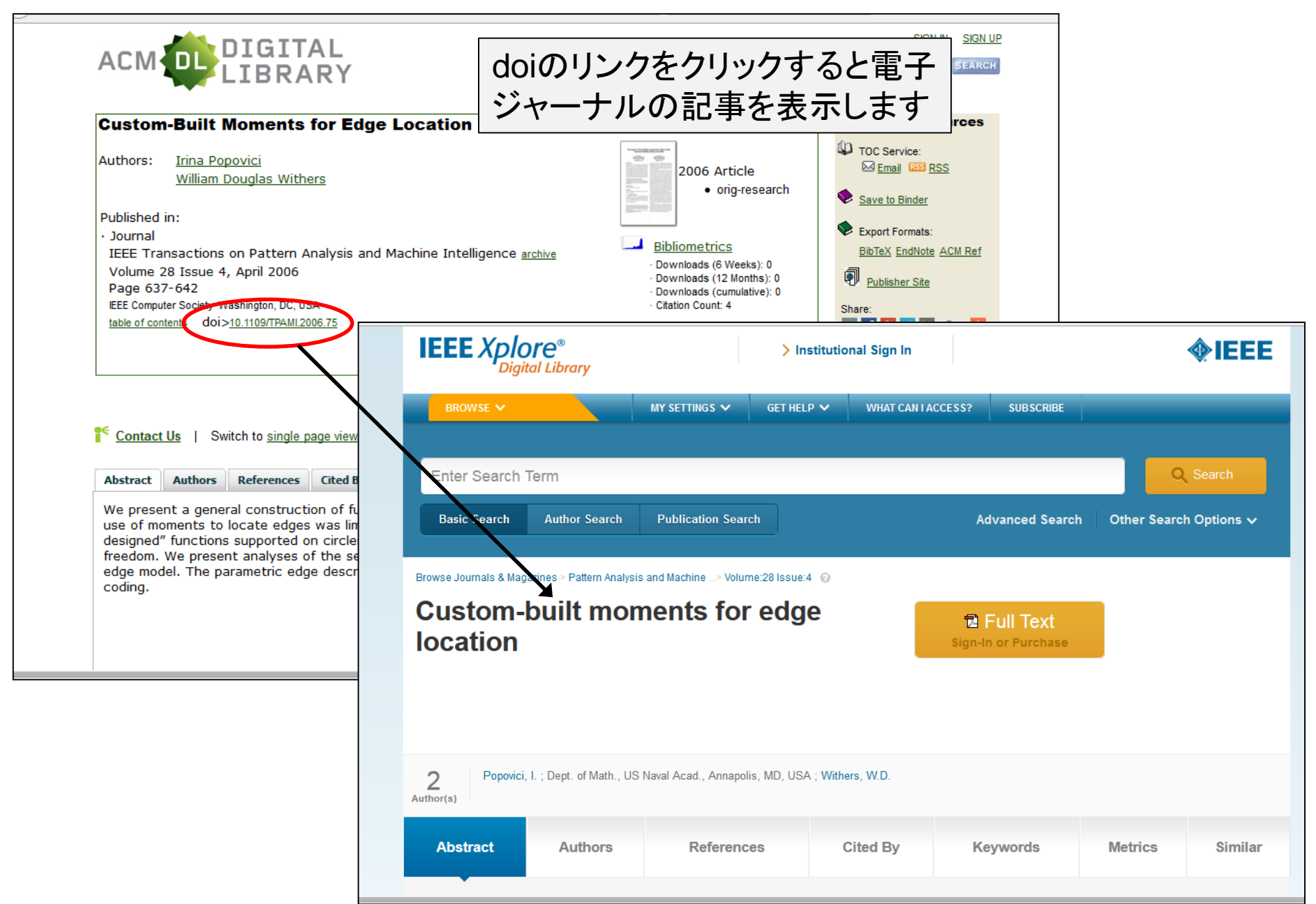

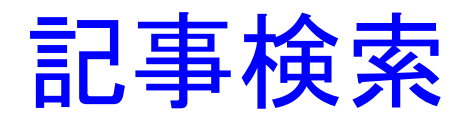

- Simple SearchとAdvanced Searchが利用可能
   Simple Search
  - 画面上に常に検索窓を表示
  - Journal / Transanctions、Magazine、Proceedings刊 行物カテゴリーから検索、特定の刊行物内で検索可能
  - Advanced Search
    - 検索項目を指定して検索できる
    - ACM Digital Library収録刊行物に限定して検索できる
    - The Guide to Computing Literatureでの雑誌記事、図書、学位論文などをキーワード検索とブラウズ検索
    - ACM CCS分類(Computing Classification System)で 検索
      - 記事の主題から検索できる

#### 検索の基本

- キーワードの扱い
  - 入力は小文字を基本とする
  - 固有名詞、人物名など特別に意味のある場合は大文字
     で検索すると完全一致で検索する。
    - 例: GaAs(ガリウム砒素)
    - 例: Steve Jobs (小文字でsteve jobsを実行するとsteve OR jobsの検索となる)
  - 記号、句読点は検索しない。ハイフンは無視される
  - フレーズは""(ダブルクオーテーション)で囲む
    - 例: "wireless network"
  - ワイルドカード記号(\*、?)による部分一致検索が可能
    - 例: culculat\* → culculate、culculator、culculatingなど検索
    - 例: fl??ss → flies、fleissを検索
  - + (AND相当)、- (NOT相当)記号でキーワードの掛け 合わせが可能

#### Digital Library検索画面

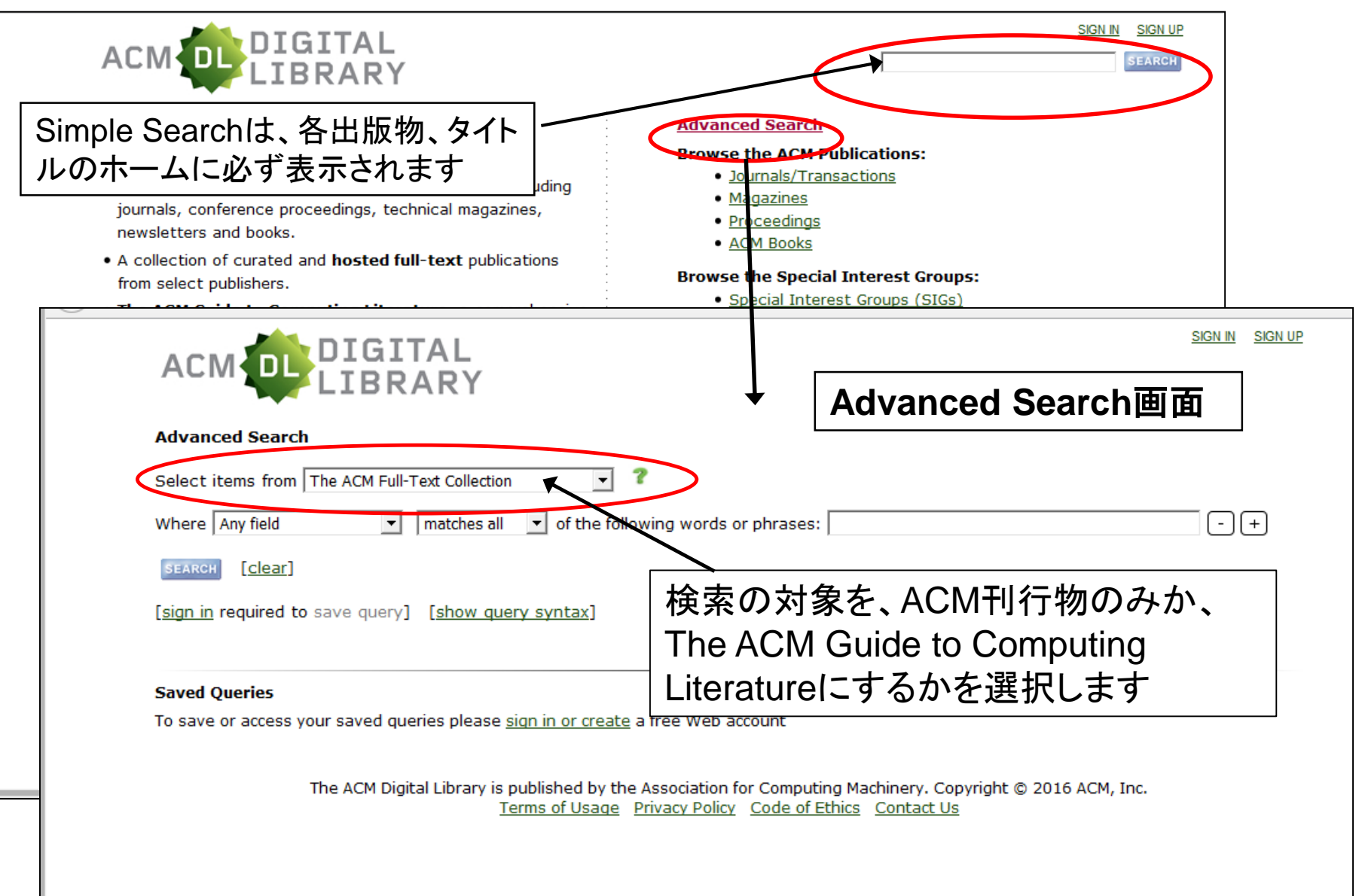

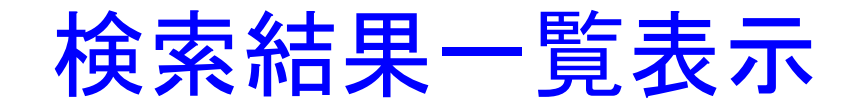

| Searched for (+"artificial intelligence")                                                                 | [new search] [edit/save query]                                                                                                    | [advanced search]                                                                                                    |
|----------------------------------------------------------------------------------------------------|----------------------------------------------------------------------------------------------------|----------------------------------------------------------------------------------------------------|
| Searched The ACM Full-Text Collection                                                                     | : 437,257 records [Expand your s                                                                                                    | 検索は、ACM刊行物を含む全てのコン                                                                                                    |
| 55,693 results found                                                                                      |                                                                                                    | ピュータ関連のコンテンツから検索します                                                                                                    |
| Refine by People     Result 1       Names >     Institutions >       Authors >     1                      | 1 – 20 of 55,693<br>Sustaining learning in critica                                                                                                    | Result page: 1 2 3 4 5 6 7 8 9 10 >>         Sort by: relevance                                                                                                    |
| Editors  Advisors  Reviewers  Refine by Publications Publication Names                                    | <u>Hoimonti Pal</u><br>March 2002 Journal of Comput<br><b>Publisher:</b> Consortium for Com<br><b>Bibliometrics</b> : Citation Count:                  | ing Sciences in Colleges: Volume 17<br>puting Sciences in Colleges<br>0                                                                                                    |
| ACM Publications  All Publications  Content Formats  Publishers  Refine by Conferences Sponsors           | Downloads (6 V<br>Full text available: DPF<br>Previous research in the field of<br>human long-term learning. These<br>risky situations robotic systems | Veeks): 27, Downloads (12 Months): 122, Downloads (Overall): 366<br>Artificial Intelligence has focused on systems that are based on basic ideas of<br>e systems are not easily applicable to critical situations for robotic systems. In<br>use hierarchical/instinctual memory to address these perilous situations. However, |
| Events ><br>Proceeding Series ><br>Refine by Publication Year                                             | this instinctual<br>Keywords: artificial intelligence<br>[result highlights]                                                                           |                                                                                                    |
| └                                                                                                    | [self.]: an Interactive Art In<br>Axel Tidemann, Øyvind Brandtse<br>June 2015 C&C '15: Proceeding<br><b>Publisher:</b> ACM                             | nstallation that Embodies Artificial Intelligence and Creativity<br>200<br>gs of the 2015 ACM SIGCHI Conference on Creativity and Cognition                                                                                                    |
| 7850<br>79505<br>79505<br>79505<br>79505<br>79505<br>79505                                                | Bibliometrics: Citation Count:<br>Downloads (6 V<br>Full text available: PDF                                                                           | 0<br>Veeks): 28, Downloads (12 Months): 149, Downloads (Overall): 149                                                                                                    |
| Published Since 1952                                                                                      | This pape<br>this pape<br>this behave<br>Keyword<br>Fragult biogeneration                                                                              | たいには、は、していたい<br>tificial intelligence (AI) in order to<br>d models are implemented to achieve<br>id microphones. No form of                                                                                                    |
| Upcoming Conferences           ICMR'16           June 06 - 09, 2016         3           New York, NY, USA | Planning and learning in sect                                                                                                    | urity games 15                                                                                                    |

#### CCSコードでブラウズ

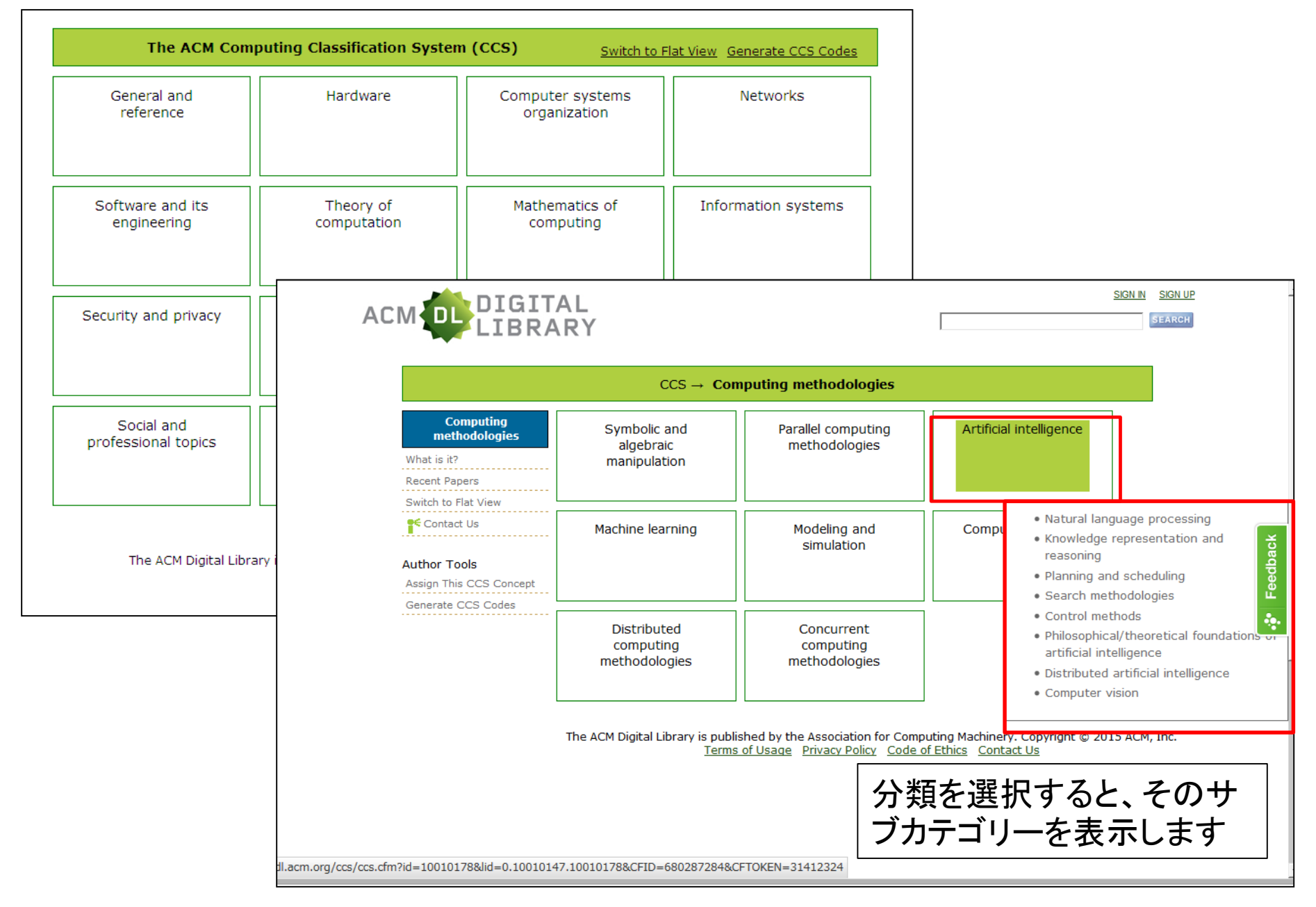

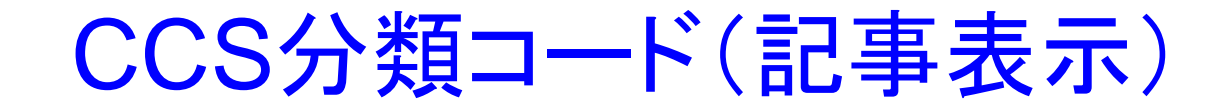

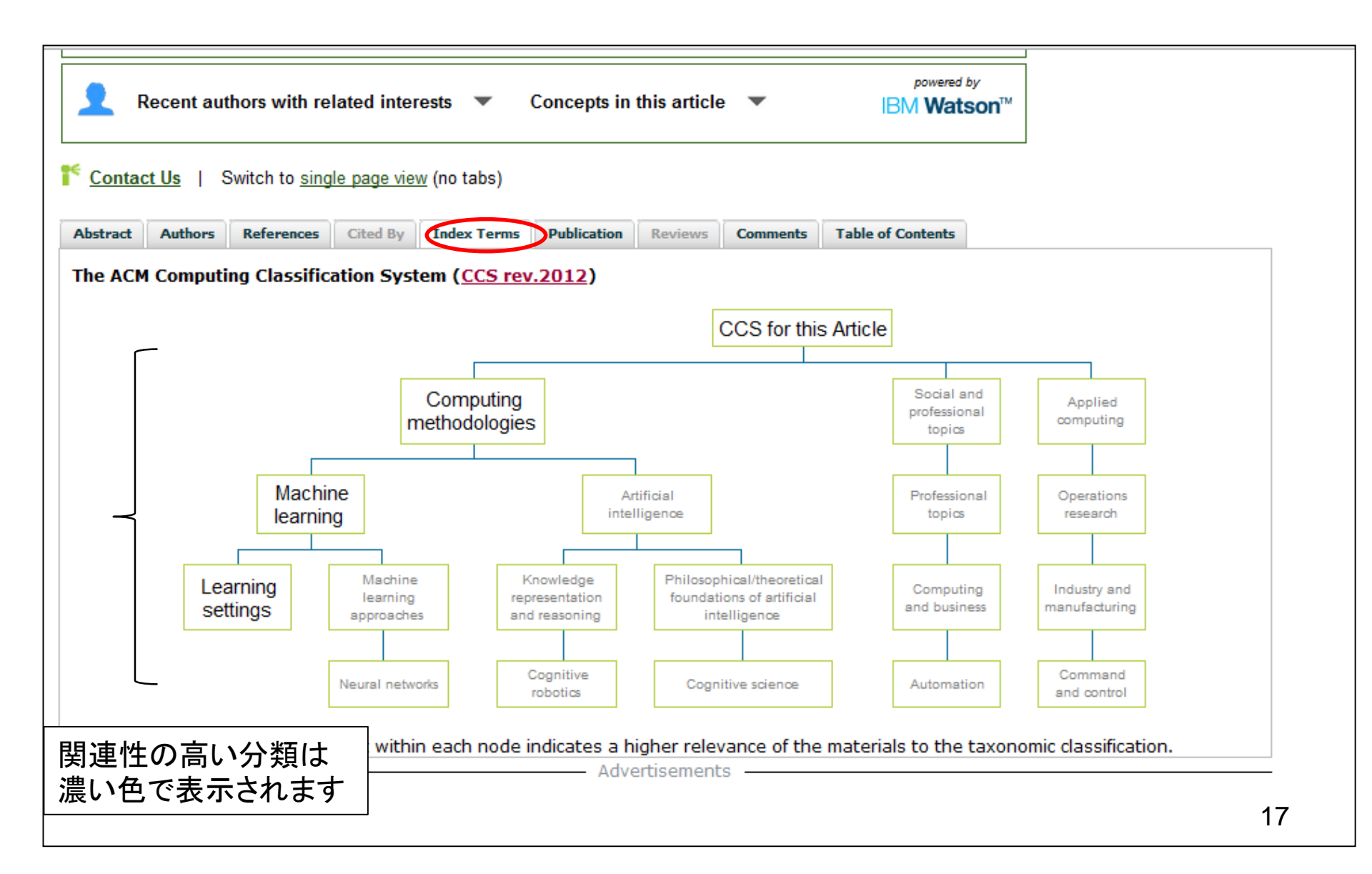

実習1

#### ACMの刊行物で、人工知能とゲームに関する日本の研究 機関の記事を検索。ダウンロード数の多い論文を調べる

#### – キーワードの英語表記は? - 人工知能 → Artificial Intelligence $- ゲーム \rightarrow game$ SIGN IN SIGN U Advanced Search Select items from The ACM Full-Text Collection - 7 Where Any field of the following words or phrases: "artificial intelligence" -+ matches all -+ Where Any field matches all of the following words or phrases: game of the following words or phrases: Japan - (+) Where Author Affiliation matches all [clear] 検索手順: [sign in required to save query] [show query syntax]

- 1. Advanced Searchを使う
  - Select items from: The ACM Full-Text Collection
  - Any field: "artificial intelligence"
  - Any field: game
  - Author Affiliation: Japan
- 2. Sort by: downloads(overall)

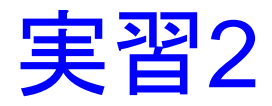

# ニューラルネットワークについての記事を The ACM Guide to Computing LiteratureからCCSコードで検索、被引用数の多い論文を調査

| ACM DIGITAL<br>LIBRARY                                                     | <u>Sign in</u> <u>Sign up</u> |
|----------------------------------------------------------------------------|-------------------------------|
| Advanced Search                                                            |                               |
| Select items from The ACM Guide to Computing Literature 💌 💙                |                               |
| Where CCS  matches all of the following words or phrases: "neural network" | - +                           |
| SEARCH [clear]                                                             |                               |
| [sign in required to save query] [show query syntax]                       |                               |
|                                                                            |                               |

- 検索手順
- 1. Advanced Search
  - 1. Select items from: The ACM Guide to Computing Literature
  - 2. CCS: "neural network"
- 2. Sort by: citation count

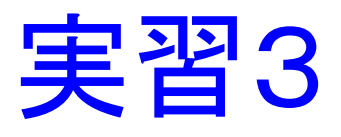

The ACM Guide to Computing Literatureで、 著者の所属機関が「公立はこだて未来大学」の 記事を検索。特定の著者の記事を表示

 Advanced Searchで、Author Affiliationに機 関名を入力

- future university hakodate

 Refine by PeopleのAuthorsをクリックすると 著者を一覧表示する